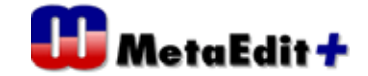

Decompose されるサブグラフの名前をオブジェクト内に表示させる方法

## サンプル: Call processing

手順1. Demo リポジトリ内の'Call processing'に login します。

| 📫 MetaEdit+              |                                                                                                    |                                                                                                   |
|--------------------------|----------------------------------------------------------------------------------------------------|---------------------------------------------------------------------------------------------------|
| <u>Repository</u> Edit E | rowsers <u>M</u> etamodel <u>H</u> elp                                                                                                    |                                                                                                   |
| 1 1 1                    | 🗠 🛅 🖬 😈 😢 🗮 🏪 🔶                                                                                                    | 🗡 🕂 🖭 🔛                                                                                           |
| Graph Browser Ty         | pe Browser Object Browser Metamodel Brow                                                                                                    | wser                                                                                              |
| Projects                 | Graphs                                                                                                    | Contents: Objects                                                                                 |
| Call processing          | Call redirected when origin host is examp<br>Call redirected to the voicemail addre<br>Call redirection: Call Processing Langua<br>Call redirected to the voicemail addre | : proxy     S: proxy     Call redirected to the voicema     Failed calls: log     origin: address |

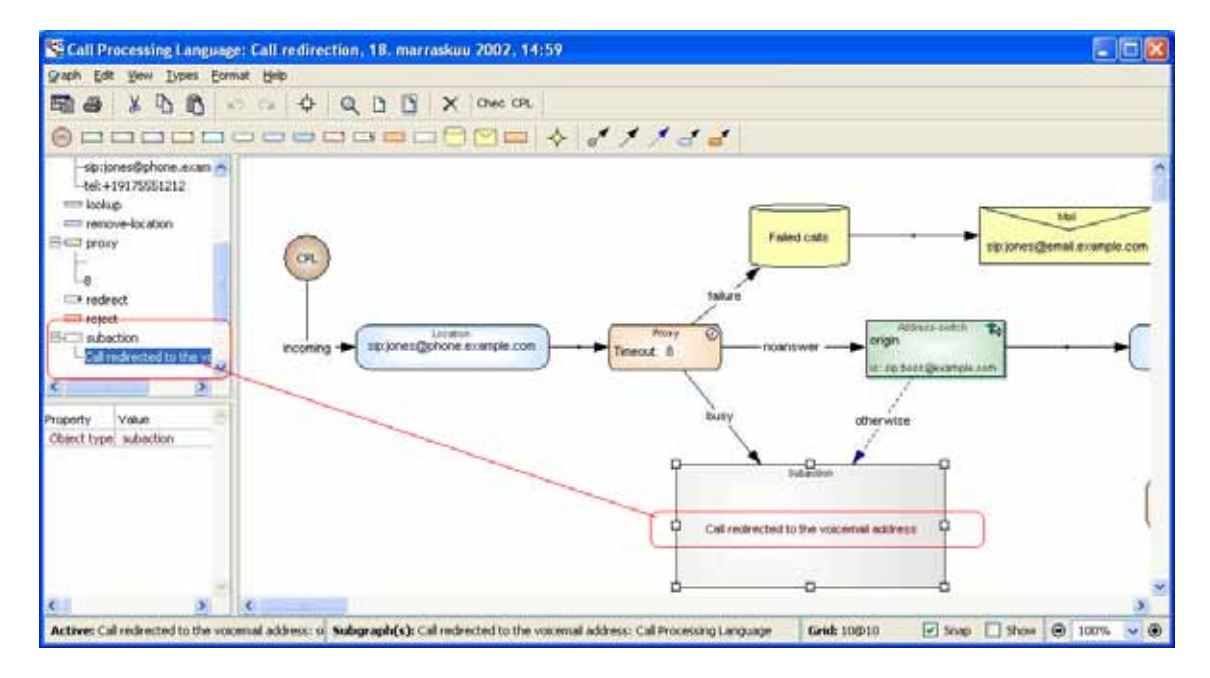

手順2. 'Subaction' オブジェクトのエレメントとして赤字で Call redirected to the voicemail address と表示されています。このテキストは decompose されるサブグラフ (下階層)の名前です。この例では、Subaction オブジェクトにはプロパティを持たせないで、 MEAL レポート機能(コードジェネレータスクリプト)を介してエレメントへの識別子を生成させています。ちなみに名前 Call redirected to the voicemail address は、上図のツリー 表示 (左側)にも現れます。

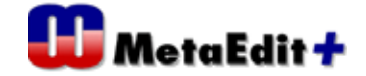

Subaction を右クリックしメニューより Decomposition を選択します。

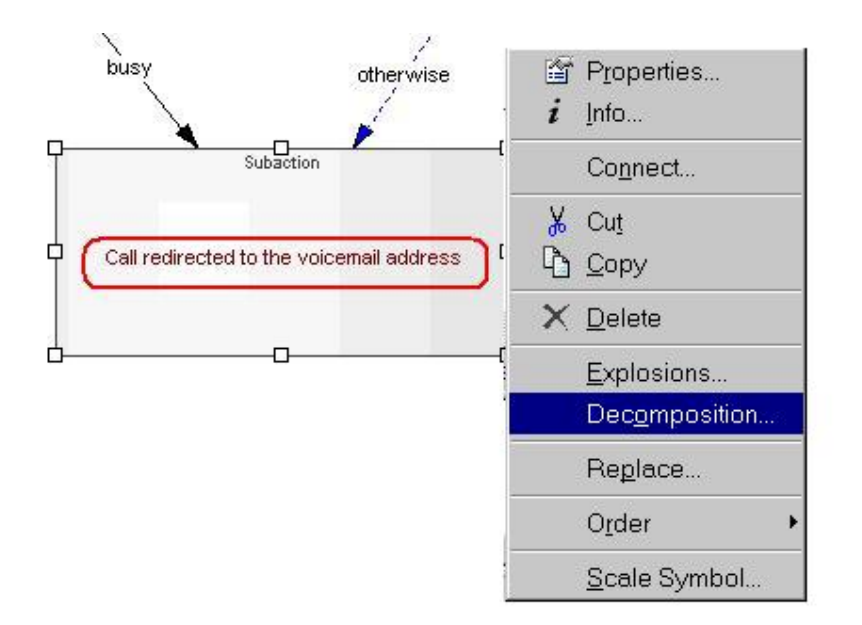

手順3 .Decompose されたサブグラフ内のメニューGraph->Property よりサブグラフの Name Property を表示させ内容 ( Call redirected to the voicemail address )を確認。

| 🚰Call Processing I                      | anguage: Call redirected to the voicemail address, August 20, 2002, 15:20 | _ 🗆 🗙   |
|-----------------------------------------|---------------------------------------------------------------------------|---------|
| <u>G</u> raph <u>E</u> dit <u>V</u> iew | Types Format Help                                                         |         |
| New                                     |                                                                           |         |
| <u>O</u> pen<br>View                    | ,, = = = = = = = = + <i>&lt; 1 1</i> - <i>&lt;</i>                        |         |
| <u>I</u> mport Graph                    |                                                                           |         |
| <u>L</u> ayout                          |                                                                           |         |
| 📲 Gene <u>r</u> ate                     | Ctrl+R                                                                    |         |
| E <u>d</u> it Generator                 | S                                                                         |         |
| 📓 <u>P</u> roperties                    | CPL - incoming - sip:jones@voicemail.example.com - Redirect 📞             |         |
| i <u>G</u> raph Info                    |                                                                           |         |
| 🖨 Prin <u>t</u>                         | Ctri+ Call Processing Language: Graph                                     |         |
| <u>E</u> xport to                       | Name: Call redirected to the voicemail address                            |         |
| E <u>x</u> it                           | Documentation:                                                            |         |
| <u>.</u>                                |                                                                           | •<br>•  |
| Active: None                            | OK Cancel Info                                                            | 00% 🔽 🏵 |

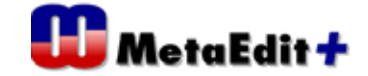

| ALL LEADER                                   |                                                                                                    | _10/                                                                                                    | × |
|----------------------------------------------|----------------------------------------------------------------------------------------------------|----------------------------------------------------------------------------------------------------|---|
| Bepository E                                 | dit Browsers Metamodel Help                                                                                                    |                                                                                                    |   |
| Graph Browser<br>Projects<br>Call processing | r Type Browser Object Browser Metamodel Browse Name Graphs C Ancestor Object                                                                                                    | ct. Choose an Object type<br>trocess Comment 2<br>Node 2                                                                                                    | - |
|                                              | Delact Tool subaction                                                                                                    | Prope Danguage Unique?                                                                                                    | ļ |
|                                              | D     D     D </td <td>Colog<br/>Colog<br/>Co</td> <td>1</td> | Colog<br>Colog<br>Co | 1 |
| Dutaut H<br>Call processin                   | Properties<br>Local name Progresy name Data type Unique?                                                                                                    | reject<br>ramove-location                                                                                                    | 1 |
|                                              | Description                                                                                                    | Time parameter                                                                                                    |   |
|                                              | 1                                                                                                    |                                                                                                    |   |

手順4.Object toolを使ってオブジェクト Subaction を開きます。

手順5. シンボルエディターにより Subaction に設定されているエレメントを選択し (Generator と書かれているエレメント)右クリックにて Format メニューを表示させます。

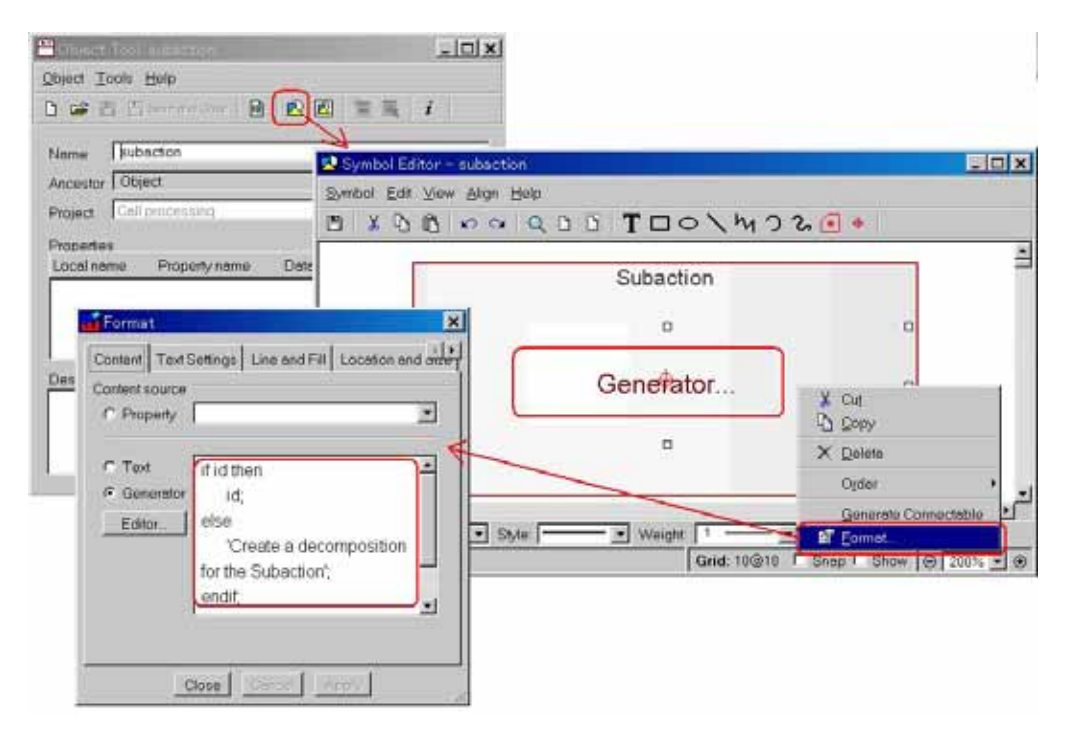

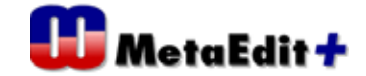

MEAL で書かれたスクリプトを解説します。

if id then

id;

else

'Create a decomposition for the Subaction';

endif;

Generator の予約語 id は、オブジェクト Name Property を表します。ここでは、 Decompose されるサブグラフの Name Property は手順3で確認した Call redirected to the voicemail address です。

If 文内で id が存在する場合 (サブグラフの Name Property 設定がある) は id を表示し、 なければ定型文 'Create a decomposition for the Subaction' を表示します。

以下では、どのようにレポート ID の生成が実装できるかを確認します。これも MEAL で記述されたジェネレータです。

手順6. Object Toolの IDボタンを押し Generator Editor を表示します。

| 😬 Object Tool: subaction                                                                                     | BBGenerator Editor for Call Processing Language                                                                                                    | ł |
|----------------------------------------------------------------------------------------------------|----------------------------------------------------------------------------------------------------|---|
| Object Tools Help                                                                                            | Generator Edit View Format Help                                                                                                    |   |
| 🗅 😅 🖺 🖓 Save and Cose 🔒 😰                                                                                    | 🗹 🕺 🖇 🖒 🖒 🗢 🛥 🗛 🕼 🐻 🎦 🗞 B i U 🛓                                                                                                    |   |
| Name  subaction Ancestor Object Project Call processing Properties Local name Property name Date Description | Alphabetical Graph<br>Check<br>(CPL<br>CPL<br>CPL Script<br>_address<br>_address<br>_address then<br>do decompositions (id; )<br>endif;<br>Graph<br>Bole<br>Relationship<br>Templates<br>General ¥ |   |
|                                                                                                    |                                                                                                    |   |

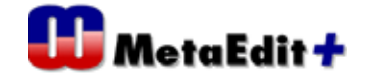

MEAL で書かれたスクリプトを解説します。

if decompositions; then

do decompositions {id; }

endif;

decompositions は、Generator Editor の General Command であり、decompose されたグラ フの名前(Name Property)を出力します。 ここでは、do 文により繰り返し decompose を行 わせていますが、このサンプルでは Decompose 可能なオブジェクトは Subaction 1 つだけに なり,ループせずに 1 回処理されるだけとなります。id には、decompose されたグラフの名 前(Name Property)がセットされます。

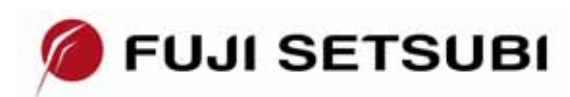

富士設備工業株式会社 電子機器事業部 〒591-8025 大阪府堺市北区長曽根町1928-1 Tel: 072-252-2128 <u>www.fuji-setsu.co.jp</u>